## Pikaohje — tulostaminen USB-muistitikulta

Tulostaminen USB-muistitikulta - pikaohje

- 1. Laita USB-muistitikku monitoimilaitteen kyljessä olevaan USB-liitäntään.
- 2. Kirjaudu Canon-monitoimilaitteelle omalla tunnuksellasi tai aktivoimallasi etätunnistekortilla.
- 3. Paina PaperCut-käyttöliittymän Access Device-painiketta.
- 4. Valitse kosketusnäytöltä Tallennetut tiedostot-painiketta.
- 5. Valitse kansio, jossa tiedosto on AVAA-painikkeella tai valitse työ.
- 6. Paina Aloita.

(i)

7. Tulostuksen jälkeen poista USB-tikku painamalla -symbolia ruudun oikeassa alalaidassa.

Tiedostomuoto ja USB muistitikun turvallinen poisto

- 1. USB-muistitikku on FAT-formaatissa.
- 2. Tulostettava tiedosto on PDF-formaatissa.
- 3. USB-muistitikku poistetaan turvallisesti laitteesta painamalla kosketusnäytöstä -symbolia.